# Gestion des menus avec Joomla 1.5

| 1) Se connecter à la console « Gestion des menus » :                                                                        | . 2 |
|----------------------------------------------------------------------------------------------------|-----|
| 2) Obtenir la liste des éléments d'un menu :                                                                                | . 2 |
| 3) Gérer les éléments d'un menu globalement :                                                                               | . 3 |
| 4) Créer l'élément de menu « Page d'accueil » dans le détail :                                                              | . 4 |
| 5) Créer un élément de menu « Article » dans le détail :                                                                    | . 5 |
| 6) Gestion globale des modules :                                                                                            | . 6 |
| 7) Mise en place du module d'identification des utilisateurs :                                                              | . 7 |
| 8) Mise en place du menu horizontal haut :                                                                                  | . 8 |
| 9) Mise en place de l'élément de menu « <b>Je propose un nouvel article</b> » :                                             | 11  |
| 10) Mise en place de l'élément de menu « Modifier un article non publié » :                                                 | 12  |
| 11) Insérer l'élément de menu « Mon profil » permettant à un utilisateur de modifier son adresse mail et son mot de passe : | 14  |

#### 1) Se connecter à la console « Gestion des menus » :

Il faut être au minimum Gestionnaire, Administrateur ou Super Administrateur pour pouvoir accéder à cette console. A partir de la console d'administration, on clique sur le menu « Menus » et sur le nom du menu voulu :

| e Menus (                    | ontenu Composant     | s Extensions Ou              | utils Aide                  |                           |                     |           |                     | l             | 😸 Prévisualiser 🛛 💮 0 | ِ 🗯 1 🧕 Déco |
|------------------------------|----------------------|------------------------------|-----------------------------|---------------------------|---------------------|-----------|---------------------|---------------|-----------------------|--------------|
|                              |                      |                              |                             |                           |                     | Utilisate | urs enregistrés     |               |                       |              |
| TELEPIST.                    | - States             |                              |                             |                           | #                   | Nom       | Groupe              | Client        | Dernière activité     | Déconnexion  |
| C CO                         | Contract of          |                              |                             |                           | 1                   | admin     | Super Administrator | administrator | 0.0 heures            |              |
| Ajouter un nouvel<br>article | Gestion des articles | Gestion de la page d'accueil | Bestion des sections        | Gestion des<br>catégories | Articles populaires |           |                     |               |                       |              |
|                              |                      |                              |                             |                           |                     | Articles  | les plus récents    |               |                       |              |
|                              |                      | 7000                         | 00                          | X                         | •                   | Statistiq | ues                 |               |                       |              |
|                              |                      |                              |                             |                           |                     |           |                     |               |                       |              |
| Gestion des média            | s Gestion des menus  | Gestion des langues          | Gestion des<br>utilisateurs | Configuration             |                     |           |                     |               |                       |              |

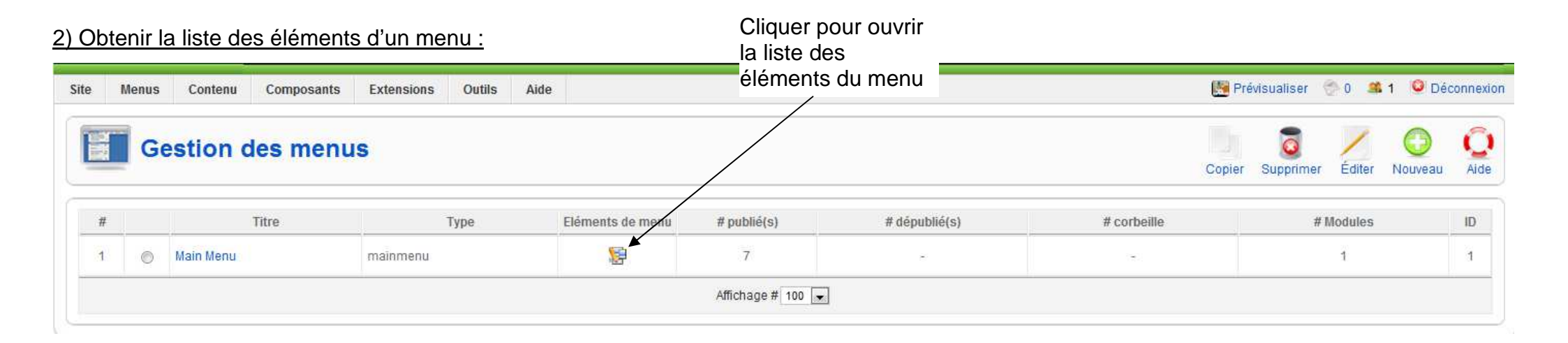

## 3) Gérer les éléments d'un menu globalement :

| Site         | Men | is Contenu      | Composants    | Extensions | Outils     | Aide             |             |                   |             |                               |                 | (B               | Prévisualiser ( | 0 📫 1                         | Oéconnexion     |
|--------------|-----|-----------------|---------------|------------|------------|------------------|-------------|-------------------|-------------|-------------------------------|-----------------|------------------|-----------------|-------------------------------|-----------------|
| E            |     | Sestionn        | aire d'élé    | ment(s)    | de m       | enu:             | [mainmenu]  |                   |             | Menus Défaut                  | Publier Dépubli | er Déplacer Co   | opier Corbeille | Éditer No                     | Ouveau Aide     |
| Filtre       | e   |                 | Appliquer Réi | nitialiser |            |                  |             |                   |             |                               | 1               | /                | Niveaux/max. 10 | <ul> <li>Sélection</li> </ul> | ner un état - 💌 |
| #            |     |                 |               | Élément    | de menu    |                  |             | Défaut            | Publié      | Ordre 🖉                       | Accès           |                  | Туре            |                               | ID du lien      |
| 1            |     | Accueil         |               |            |            |                  |             | *                 |             | * 1                           | Public          | Articles » Pag   | ge Daccueil     |                               | 1               |
| 2            |     | Organisation    |               |            |            |                  |             | 1/                | / 🧹         | • • 2                         | Public          | Articles » Arti  | cle             |                               | 3               |
| 3            |     | Inscriptions    |               |            |            |                  |             |                   | 1           | * * 3                         | Public          | Articles » Art   | cle             |                               | 4               |
| 4            |     | Evènements      |               |            |            |                  |             |                   | 2           | 4                             | Public          | Articles » Artic | cle             |                               | 5               |
| 5            |     | Compétitions    |               |            |            |                  | /           |                   | /           | * * 5                         | Public          | Articles & Arti  | cle             |                               | 6               |
| 6            |     | Vie des groupes |               |            |            |                  |             |                   | 11          | - 6                           | Public          | Articles » Arti  | cle             |                               | 7               |
| 7            |     | Site FFGym      |               |            |            |                  |             |                   | ~           | 7                             | Public          | Url              |                 |                               | 2               |
|              |     |                 |               |            |            |                  | /           | Affichage # 100   |             | /                             |                 |                  |                 |                               |                 |
|              |     |                 |               | Mettre     | un él      | ément            | t de 🗸      |                   | V           |                               |                 |                  |                 |                               |                 |
| menu en page |     |                 |               |            |            |                  |             |                   | /           |                               |                 |                  |                 |                               |                 |
|              |     |                 |               | d'accu     | Iell       |                  |             |                   |             | /                             | ,               | /                |                 |                               |                 |
|              |     |                 |               |            |            |                  |             | /                 | /           |                               | /               |                  |                 |                               |                 |
|              |     | Cliquer su      | ır le nom d   | 'un        | Мо         | difier           | í'ordre des |                   | Dép<br>de n | lacer un élér<br>nenu vers un | nent /          |                  | Cré             | er un no                      | ouvel           |
|              |     | élément d       | le menu po    | our éditer | élé<br>dar | ments<br>os le n | s de menu   |                   | mer         |                               |                 |                  | élén            | nent de                       | menu            |
|              |     |                 |               |            | Gai        |                  | Publ        | /<br>ier / dépubl | er          |                               | /               | Editer un é      | lément de       |                               |                 |
|              |     | Ou bien :       | a case et c   | liquer sur |            |                  | un é        | lément de         |             |                               | /               | menu             |                 |                               |                 |
|              |     | Editer          | a 0030 CI U   | iquei sui  |            |                  | men         | u                 |             | Suppri                        | imer un         |                  |                 |                               |                 |
|              |     |                 |               |            |            |                  |             |                   |             | eleme                         | nt de menu      |                  |                 |                               |                 |

#### 4) Créer l'élément de menu « Page d'accueil » dans le détail :

Avant de créer cet élément de menu, il faut d'abord créer une page d'accueil (Voir « Gestion des articles »).

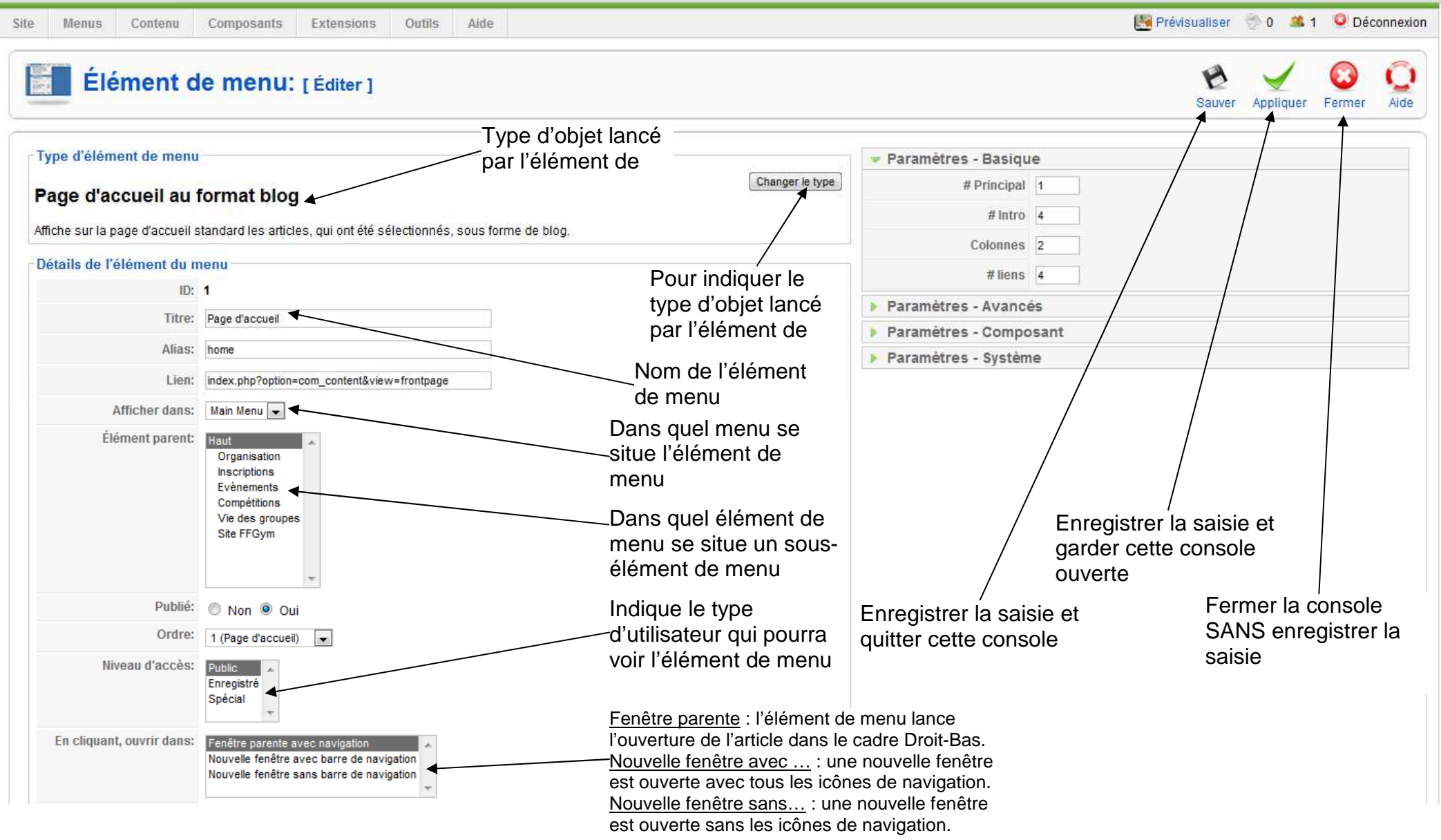

### 5) Créer un élément de menu « Article » dans le détail :

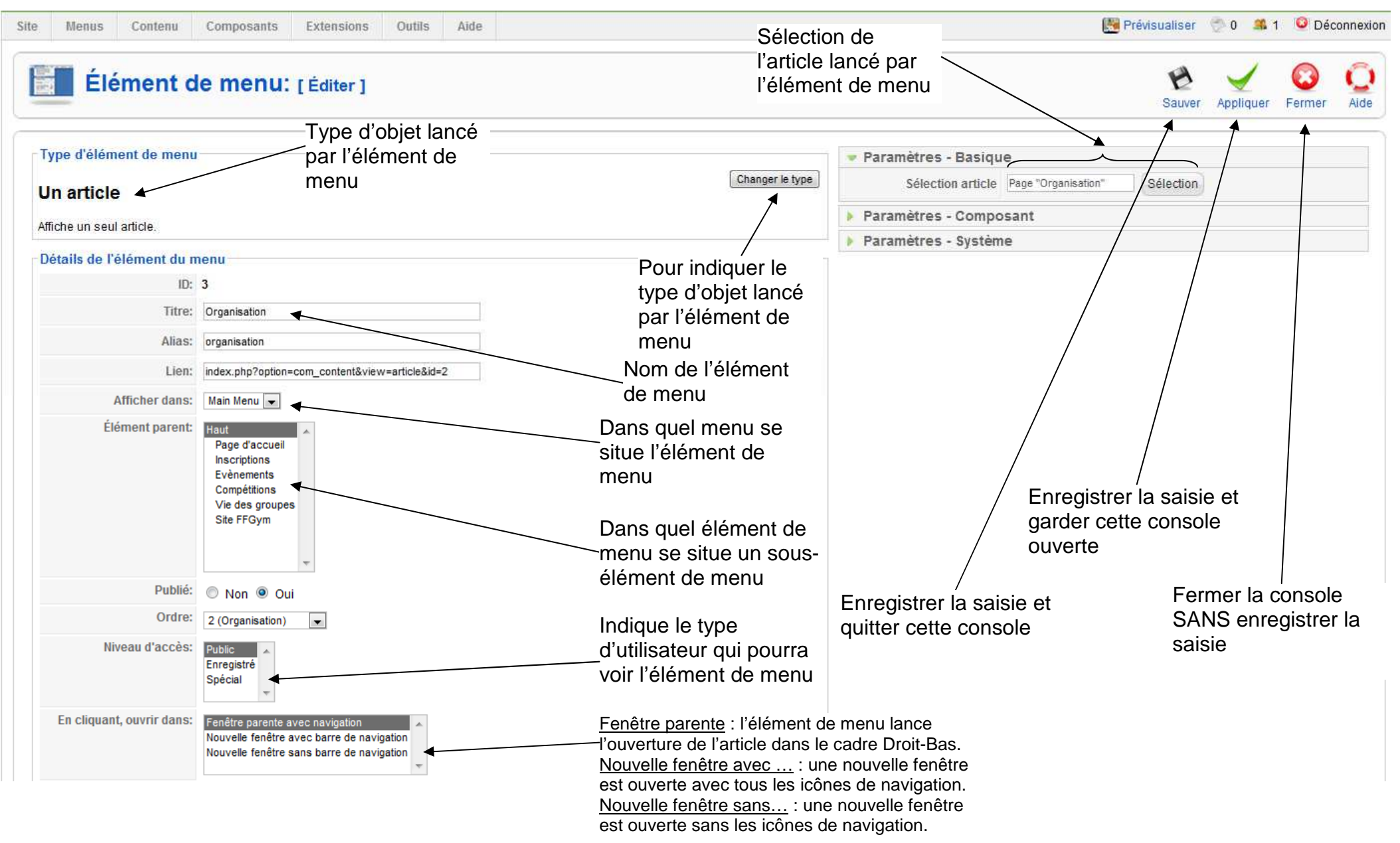

#### 6) Gestion globale des modules :

A partir de la console d'administration, par exemple : dérouler le menu « Extensions » et cliquer sur « Gestion des modules » :

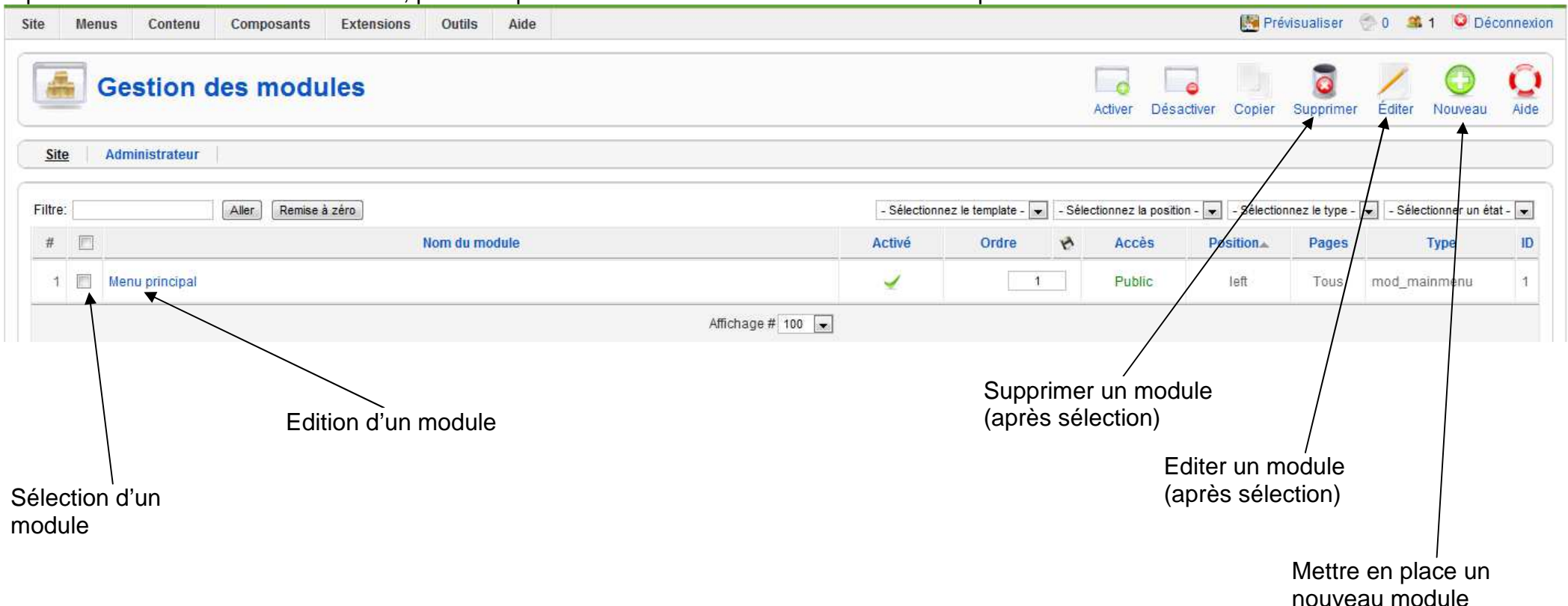

#### 7) Mise en place du module d'identification des utilisateurs :

Dans la console « Gestion des modules », cliquer sur l'icône : « Nouveau » et choisir le module « Connexion » puis « Suivant » :

| Module: [                              | Editer ]                                                                                                    |                                                                                                    |                                           |               |                | Sauver Appliquer F     | Fermer  |
|----------------------------------------|----------------------------------------------------------------------------------------------------|----------------------------------------------------------------------------------------------------|-------------------------------------------|---------------|----------------|------------------------|---------|
| itails                                 |                                                                                                    |                                                                                                    | Paramètres                                |               |                |                        | 1       |
| Type de module:                        | mod_login                                                                                                    | Titre du module                                                                                                    | 👻 Paramètres du modu                      | ule           | Enregistrer la | a saisie et            |         |
| Titre;                                 | S'identifier                                                                                                    | d'identification                                                                                                    | Mise en cache                             | Jamais 💌      | quitter cette  | console /              |         |
| Montrer le titre:<br>Activé:           | <ul><li>Non <ul><li>Oui</li><li>Non <ul><li>Oui</li></ul></li></ul></li></ul>                                          | Position dans le                                                                                                    | Suffixe de classe de module               |               | En             | registrer la saisie et |         |
| Position:<br>Ordre:<br>Niveau d'accès: | left                                                                                                    | Template                                                                                                    | Texte avant                               |               | ou             | Verte<br>Fermer la co  | onsole  |
|                                        | Enregistré<br>Spécial                                                                                                  |                                                                                                    |                                           |               |                | SANS enreg             | jistrer |
| ID:<br>Description:                    | 17<br>Ce module affiche un formulaire<br>de récupérer un mot de passe o<br>activé (voir dans les paramètres            | e d'identification. Il affiche également un lien permettant<br>publié. Si l'auto-enregistrement des utilisateurs est<br>de configuration) alors un lien invitant les invités à | Texte après                               |               |                | Page vers où           | ıaller  |
|                                        | active (voir dans les parametres de conliguration), alors un lien invitant les invites a<br>s'enregistrer est affiché. |                                                                                                    | Page de redirection après<br>la connexion | Page d'accuei | I 💽 🖛 —        | après identifie        | cation  |
| fectation de menu                      |                                                                                                    |                                                                                                    | Page de redirection après                 | Page d'accuei |                |                        |         |
| Menus:                                 | 🔘 Tous 🔘 Aucun 🔘 Sélectio                                                                                              | nner le(les) élément(s) de menu depuis la liste                                                                                                    | Message d'accueil                         | O Non 🔍 O     | ui             | Page où aller          | r après |
| Sélectionner un menu:                  | mainmenu                                                                                                    | Nom/Identifiant                                                                                                    | Nom                                       | ×             | déconnexion    |                        |         |
|                                        |                                                                                                    |                                                                                                    | Formulaire de connexion<br>crypté         | Non   O       | ui             |                        |         |

Il convient de plus de décider si les utilisateurs peuvent s'auto-attribuer un Identifiant et un Mot de Passe, en se rendant dans le menu : « Site » : « Configuration générale » puis « Système » et en cliquant sur « Oui » ou «Non » dans la rubrique : « Paramètres des utilisateurs » : « Autoriser l'enregistrement des utilisateurs ».

#### 8) Mise en place du menu horizontal haut :

a) Il faut d'abord créer le menu :

Dans : « Menus » : « Gestion des Menus », cliquer sur « Nouveau » puis remplir les zones de texte et diquer sur « Sauver » :

| Site                | Menus                     | Contenu  | Composants    | Extensions                             | Outils                             | Aide       |                                 |  | 6 | Prévisualise | r 党 o 🚨 | 2 🧕 Dé  | onnexion  |
|---------------------|---------------------------|----------|---------------|----------------------------------------|------------------------------------|------------|---------------------------------|--|---|--------------|---------|---------|-----------|
| E                   | Dét                       | ails du  | ו menu: נ     | Nouveau ]                              |                                    |            |                                 |  |   |              | Sauver  | Annuler | Q<br>Aide |
| lder<br>mer<br>Titr | ntifiant du<br>nu:<br>e:  | Menu_Hau | ut_Horiz      | 0                                      |                                    | ——Id<br>ho | lentifiant du menu<br>orizontal |  |   |              |         |         |           |
| Des<br>Titr         | cription:<br>e du module: | Menu_Ha  | ıt_Horizontal | <b>i</b>                               |                                    | —_N<br>ho  | om du menu<br>orizontal         |  |   |              |         |         |           |
|                     |                           |          |               | Nom de lie<br>module qu<br>associé à c | en avec le<br>i va être<br>ce menu | )          |                                 |  |   |              |         |         |           |

b) Il faut ensuite créer un module du type « mod\_mainmenu » :

Dans : « Menus » : « Gestion des Modules », cliquersur « Nouveau » :

| ite Menus Contenu     | Composants Extensions Outils                                                                                                    | Aide                                      |                                    |                 | 🔀 Prévisualiser | 🗇 o 🗯 :   | 2 🧕 Déi | connexion |
|-----------------------|----------------------------------------------------------------------------------------------------|-------------------------------------------|------------------------------------|-----------------|-----------------|-----------|---------|-----------|
| Module: [             | Éditer ]                                                                                                    | Nom du menu qui<br>apparaîtra sur le site |                                    |                 | Sauver          | Appliquer | Fermer  | QAide     |
| Détails               |                                                                                                    | Parar                                     | nètres                             |                 |                 |           |         |           |
| Type de module:       | mod_mainmenu                                                                                                    | ▼ P                                       | aramètres du modu                  | lle             |                 |           |         |           |
| Titre:                | Menu_Haut_Horizontal                                                                                                    |                                           | Nom du menu                        | Menu_Haut_Horiz | •               |           |         |           |
| Montrer le titre:     | 🔍 Non 🖲 Oui                                                                                                    |                                           | Style du menu                      | Liste           | •               |           |         |           |
| Activé:               | 🔘 Non 💿 Oui                                                                                                    |                                           |                                    |                 | Managed         |           |         |           |
| Position:             | hornav                                                                                                    |                                           | Niveau de départ                   | 0               |                 |           |         |           |
| Ordre:                | 0::Menu_Haut_Horizontal                                                                                                    |                                           | Dernier niveau                     | 0               |                 |           |         |           |
| Niveau d'accès:       | Public<br>Enregistré<br>Spécial                                                                                                    |                                           | oujours afficher les<br>sous-menus | Non Oui         |                 |           |         |           |
| ID:                   | 20                                                                                                    |                                           | Position de la cible               |                 | ]               |           |         |           |
| Description:          | Affiche un menu.                                                                                                    | ► P                                       | aramètres avancés                  |                 |                 |           |         |           |
| Affectation de menu   |                                                                                                    | ► A                                       | utre paramètres                    |                 |                 |           |         |           |
| Menus:                | ● Tous      ○ Aucun      ○ Sélectionner le(les) éle la liste                                                                                                    | ément(s) de menu depuis                   |                                    |                 |                 |           |         |           |
| Sélectionner un menu: | mainmenu          Page d'accueil       Organisation         Organisation       Inscriptions         Inscriptions       Evènements         Compétitions       Vie des groupes         Site FFGym       Menu_Haut_Horiz         Entraîneurs       Gymnastes         Juges       Administrateurs |                                           |                                    |                 |                 |           |         |           |

c) Il faut enfin créer les éléments de menu de type Article par exemple pour remplir le menu horizontal :

Dans le cas d'un type Article, il faut d'abord

créer l'article (voir « Gestion des articles »),

créer un élément de menu (voir « 5) » ci-dessus) et le positionnant sur le menu horizontal.

#### 9) Mise en place de l'élément de menu « Je propose un nouvel article » :

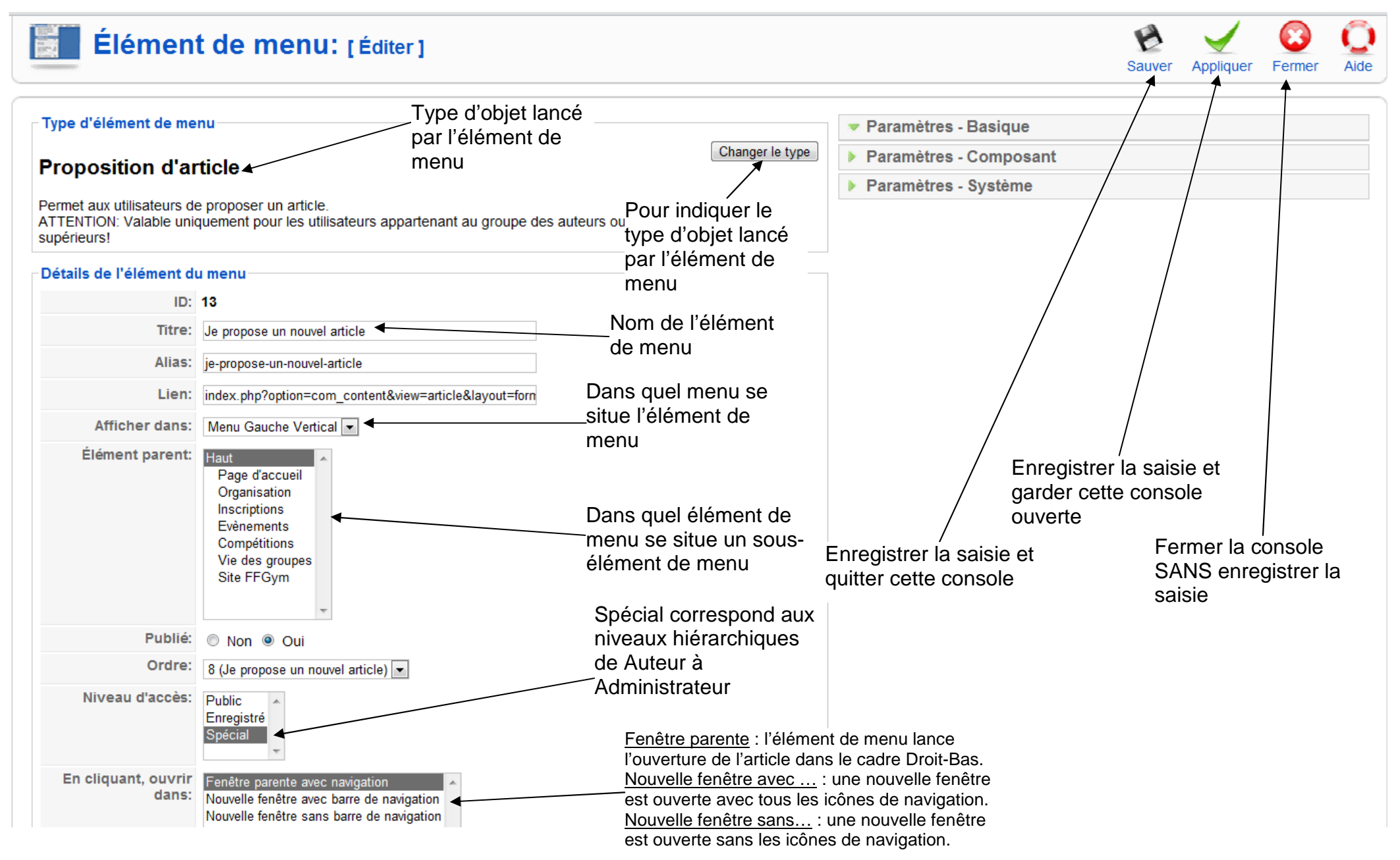

#### 10) Mise en place de l'élément de menu « Modifier un article non publié » :

Dans Joomla 1.5, à l'installation, lorsqu'un auteur rédige un article et le sauvegarde, il ne peut plus le modifier tant que l'article n'est pas publié : ceci interdit donc de travailler sur un brouillon directement sur le site.

Il faut installer l'extension « <u>FUAL</u> » (Frontend User Article List) pour pouvoir modifier son article non publié. (http://extensions.joomla.org/extensions/news-production/content-submission/8656).

#### Remarques :

Dans la liste des articles proposée par cet élément de menu, ne figurent que les articles de l'auteur, Un utilisateur « éditeur » : aura la liste complète des articles et pourra les modifier,

Un utilisateur « rédacteur » : aura la liste complète des articles et pourra les modifier et les publier/dépublier,

Procédure d'installation du composant « FUAL » :

Télécharger le fichier en français, le dézipper dans un dossier. (http://joomlacode.org/gf/project/fual/frs/)

Dans la console d'administration :

Extensions : Installer/Désinstaller.

Installer par « Archive à transférer » : « Choisisœz un fichier » : choisir un fichier « zip » et « Transfert de fichier et Installation ». Il faut installer successivement les deux fichiers :

Le fichier de composant : « com\_frontenduserarticlelist\_v2.0b.zip ». Message final : « Installateur Composant Succès ».

Le fichier de langue en français : « fr-FR\_com\_frontenduserarticlelist\_lang\_v2.0.zip ». Message final : « Installateur Langue Succès ».

Insérer « FUAL » dans les menus du site :

Dans la console d'administration :

Ouvrir le gestionnaire du menu cible (voir « 2) Obtenir la liste des éléments d'un menu »),

Cliquer sur « Nouveau » pour configurer un nouvel élément de menu (voir « 3) Gérer les éléments d'un menu globalement »),

Créer l'élément de menu proposant la modification des articles créés par l'auteur : « Nouveau »,

Dans la liste « Sélection du type d'élément de menu », cliquer sur « Frontend User Article List » puis sur « Default Mise en page ». On obtient alors :

| Site Menus Contenu Composar                                                                                                    | nts Extensions Outils Alde                                                                                    |                                                         |                                                 |                                                 | 💽 Prévisualiser 💮 0 🚨 2 🍳 Déconnexion |
|----------------------------------------------------------------------------------------------------|----------------------------------------------------------------------------------------------------|---------------------------------------------------------|-------------------------------------------------|-------------------------------------------------|---------------------------------------|
| Élément de men                                                                                                    | U: [Éditer]                                                                                                   |                                                         |                                                 |                                                 | Saver Appliquer Fermer Alde           |
| Type d'élément de menu                                                                                                    |                                                                                                    | _Type d'objet lanc                                      | Ć (Changer le typ                               | Paramètres - Basique                            |                                       |
| Frontend User Article List                                                                                                    |                                                                                                    | par l'élément de                                        | 1                                               | Parametres - Composant     Paramètres - Système |                                       |
| The Frontend User Article List compo                                                                                                    | nent display an article list, allowing that users can edit, copy, publi                                       | menu                                                    |                                                 | · · · arametes · opsente                        |                                       |
| New features (v2.0b):<br>- Component configuration by Joomia administration<br>- Edition of the articles allas<br>- The columns State upblishing and Finish oubli | ation panel (backend), that allows choose which data will be displa<br>Ishino has been added                  | ayed in the listing, beyond others configurations       | / _                                             |                                                 |                                       |
| - The Author alias is displayed together the Auth                                                                                                    | hor name, when there is<br>his articles if it's allowed                                                       |                                                         | Pour indiquer le                                |                                                 |                                       |
| The Images publish_r.png and publish_g.png     Fixed the problem with the directory separator                                                                     | are now moved to the image directory of the component, because<br>on the Microsoft Windows environment (hehe) | some installations of the Joomia have the /administrato | <sup>or directory pass</sup> type d'objet lancé |                                                 |                                       |
| <ul> <li>Ability to create articles copy (by Bob Steen)</li> <li>Users of the type author and/or editor can public</li> </ul>                                     | lish/unpublish his articles                                                                                   |                                                         | par l'élément de                                |                                                 |                                       |
| - And more                                                                                                    |                                                                                                    |                                                         | menu                                            |                                                 |                                       |
| - Ability to publish/unpublish an article just click                                                                                                    | ing the icon in the listing                                                                                   |                                                         |                                                 |                                                 |                                       |
| - Search field     - Dropdown list for section, category and state     Dropdown list for section, category and state                                              | cor is a semicriss grader line the stiller semicrises)                                                        |                                                         |                                                 |                                                 |                                       |
| Ability to create new articles     More to track and restore articles                                                                                             | aer nave permosion greater than the aution permissions)                                                       |                                                         | Nom de l'élément                                |                                                 |                                       |
| Download's translations:                                                                                                    |                                                                                                    |                                                         | de menu                                         | /                                               | ′ /                                   |
| - joomlacode.org/gf/project/fual/fra/?action=Fra                                                                                                    | sReleaseDrowse&frs_package_ld=4808                                                                            |                                                         |                                                 |                                                 |                                       |
| Détails de l'élément du menu                                                                                                    |                                                                                                    |                                                         |                                                 |                                                 |                                       |
| ID                                                                                                    | : 14<br>: Modifier un article con publié                                                                      |                                                         | Dans quei menu se                               |                                                 |                                       |
| Allas                                                                                                    | modifier-un-article-non-publie                                                                                |                                                         | -situe l'élément de                             |                                                 |                                       |
| Lien                                                                                                    | Index.php?option-com frontenduserarticlelist&view-frontendu                                                   | Ser                                                     | menu                                            | / Enreg                                         | jistrer la saisie et                  |
| Afficher dans                                                                                                    | Menu Gauche Vertical                                                                                          |                                                         |                                                 | / garde                                         | er cette console                      |
| Élément parent                                                                                                    | Haut                                                                                                    |                                                         | Dans quel élément de                            | ouver /                                         | rte                                   |
|                                                                                                    | Organisation                                                                                                  |                                                         |                                                 |                                                 | Formar la consola                     |
|                                                                                                    | Evénements                                                                                                    |                                                         |                                                 | Enregistrer la saisie et                        |                                       |
|                                                                                                    | Vie des groupes                                                                                               |                                                         | element de menu                                 | quitter cette console                           | SANS enregistrer la                   |
|                                                                                                    | Site FFGym<br>Je propose un nouvel article                                                                    |                                                         |                                                 |                                                 | saisie                                |
| Dublia                                                                                                    |                                                                                                    |                                                         | Special correspond aux                          |                                                 |                                       |
| Contra                                                                                                    | Non Oul                                                                                                    |                                                         | niveaux hiérarchiques                           |                                                 |                                       |
| Niveau d'accès                                                                                                    | 9 (Modifier un article non publie)                                                                            |                                                         | de Auteur à                                     |                                                 |                                       |
|                                                                                                    | Enregistré                                                                                                    |                                                         | Administrateur                                  |                                                 |                                       |
|                                                                                                    | opecia:                                                                                                    |                                                         |                                                 |                                                 |                                       |
| En cliquant, ouvrir dans                                                                                                    | Fenêtre parente avec navigation     Nouvelle fenêtre avec barre de navigation                                 | *                                                       |                                                 |                                                 |                                       |
|                                                                                                    | Nouvelle fenêtre sans barre de navigation                                                                     | *                                                       | Fenetre parente : l'eleme                       | nt de menu lance                                |                                       |
|                                                                                                    |                                                                                                    |                                                         | l'ouverture de l'article dar                    | ns le cadre Droit-Bas.                          |                                       |
|                                                                                                    |                                                                                                    |                                                         | Nouvelle fenetre avec                           | : une nouvelle renetre                          |                                       |
|                                                                                                    |                                                                                                    |                                                         | est ouverte avec tous les                       | icones de navigation.                           |                                       |
|                                                                                                    |                                                                                                    |                                                         | NOUVEIIE TENETRE SANS                           | une nouvelle renetre                            |                                       |
|                                                                                                    |                                                                                                    |                                                         | est ouverte sans les icon                       | es de navigation.                               |                                       |

#### 11) Insérer l'élément de menu « Mon profil » permettant à un utilisateur de modifier son adresse mail et son mot de passe :

Dans le « Gestionnaire d'éléments de Menu » du Menu qui accueille cet élément « Mon profil », cliquer sur Nouveau : dans Lien interne, cliquer sur Utilisateur, puis sur Paramètres utilisateurs :

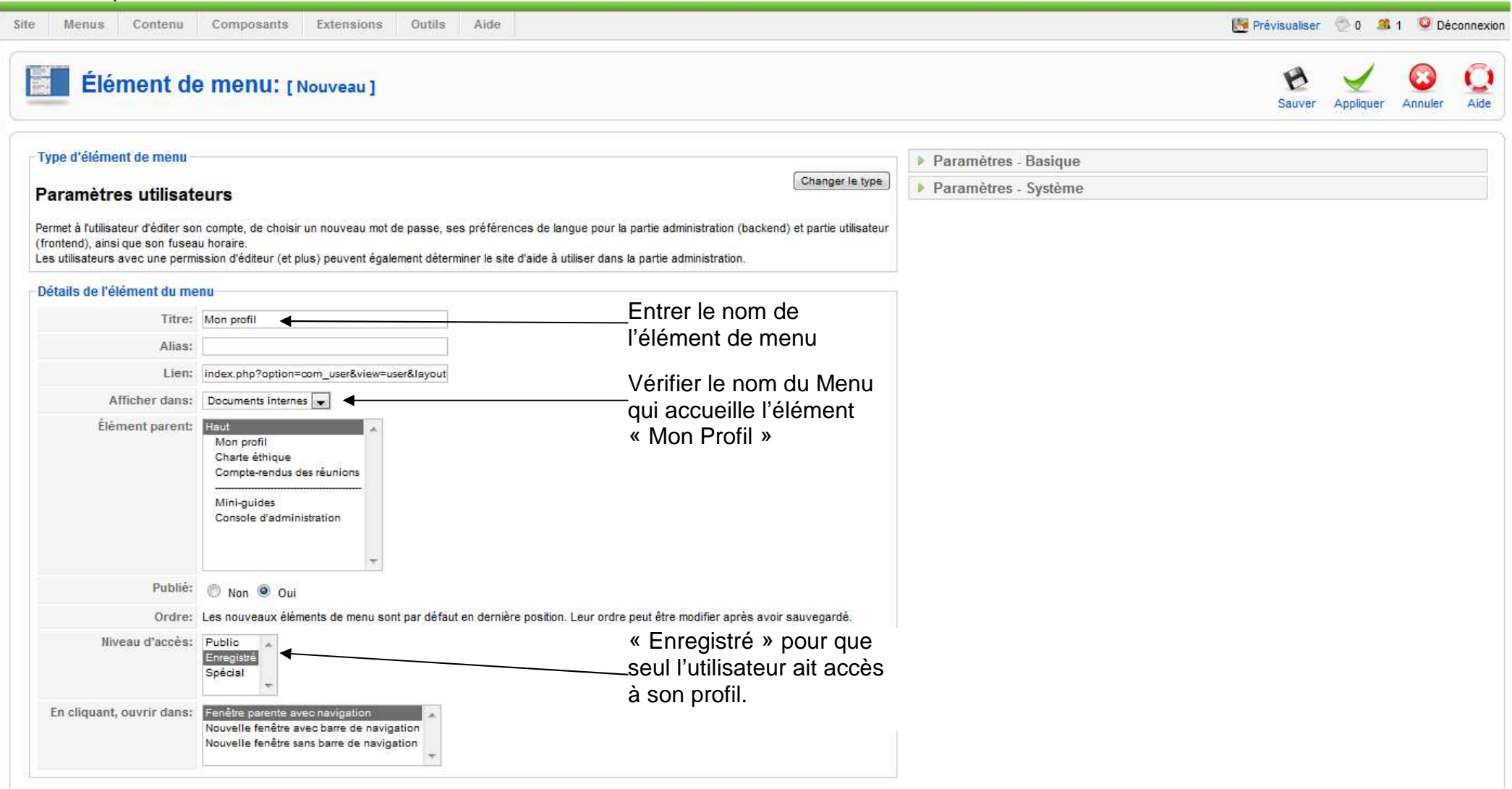

Ensuite, il vaut mieux supprimer l'affichage dans le profil, des réglages de langue, fuseau horaire, etc. : Site : Configuration générale : Système : Paramètres des utilisateurs : Paramètres utilisateurs en front-end : Masquer.